## Account Balance Worksheet

| List ►       | Dec 20,2021: Compound Interest |
|--------------|--------------------------------|
| Help-Acc     | Rate: 10.00% (360 days)        |
| Balance Date | Dec 20,2021: Cash Flow         |
| Dec 18.2023  | Cash-Out: <b>-10,000.00</b>    |
|              | Jun 15,2022: Cash Flow         |
| Balance      | Cash-In: 1,000.00              |
|              | Aug 14 2022: Cash Elow         |

This worksheet allows you to calculate the balance of a credit line type account at any date based on cash transactions and interest rates applied to positive, negative or all daily balance.

There are three types of transactions for the account that can occur in an arbitrary date:

- Cash-In for amounts credited (positive) in a date.
- Cash-Out for amounts withdrawn (negative) in a date.
- Interest Rate applied to the daily balance since a date.

| Account Balance Buttons |                                                                                     |  |
|-------------------------|-------------------------------------------------------------------------------------|--|
| [ 兰 List ► ]            | Account Balance action menu.                                                        |  |
| New                     | Opens the "(Date, Trx) List Editor" to create a new list.                           |  |
| Edit                    | Opens the "(Date, Trx) List Editor" to edit the current list.                       |  |
| > Load                  | Shows the previously saved transactions lists to load one of them.                  |  |
| Delete                  | Deletes the current lists.                                                          |  |
| [Balance Date]          | Shows a "Date Picker" to set the date for the Balance calculation.                  |  |
| [ Balance ]             | Calculates the account balance according to the transactions list and the date set. |  |

The transactions are entered or edited in the "(Date, Trx) List Editor" described in the "Date-Transaction List" document.

## Example:

On December 20, 2021, you loaned your brother \$ 10,000.0, at 10% nominal interest rate based in 360 days. To date, he has paid you the following:

Jun-15, 2022: \$1000. Aug-14, 2022: \$2000. Jan-23, 2023: \$3000. Jul-17, 2023: \$4000.

Create a list with the above transactions and name it "Help-Acc"

Calculate how much your brother should pay you to cancel the debt in December 18th, 2023?.

| Keystroke                        | Description                                                  |
|----------------------------------|--------------------------------------------------------------|
| [ 📫 List ► ] 📄 New               | Opens the "(Date, Trx) List Editor"                          |
| [ Add ]                          | Adds transaction to the list.                                |
| Set the Transaction Date         | Set Year-Month and Day to " <b>Dec 20, 2021</b> ".           |
| Transaction Type <b>[ i% ]</b>   | Set the transaction type to interest.                        |
| [ Type ▶ ] Compound              | Set the interest type to Compound.                           |
| [ Apply ▶ ] All Balances         | The interest rate will be applied to all daily balances.     |
| [ Days ▶ ] 360                   | Set "360" for the number of base days of the interest.       |
| Type 10 <b>[ Enter ]</b>         | Type the interest value and Enters into the list.            |
| [ Add ]                          | Adds transaction to the list.                                |
| Set the Transaction Date         | Set Year-Month and Day to " <b>Dec 20, 2021</b> ".           |
| Transaction Type [ CF\$ ]        | Set the transaction type to Cash Flow.                       |
| Type 10000 in the keypad         | Type "10000" for the cash flow value                         |
| [+/-]                            | Change to negative to reflect Cash-Out.                      |
| [ Enter ]                        | Enters the cash flow transaction to the list.                |
| <b>[ Add ]</b>                   | Adds transaction to the list.                                |
| Set the Transaction Date         | Set Year-Month and Day to " <b>Jun 15, 2022</b> ".           |
| Transaction Type <b>[ CF\$ ]</b> | Set the transaction type to Cash Flow.                       |
| Type 1000 <b>[ Enter ]</b>       | Type "1000" for the cash flow value and enter into the list. |

## Solution:

| Keystroke                                                                                                    | Description                                                                                                    |
|----------------------------------------------------------------------------------------------------|----------------------------------------------------------------------------------------------------|
| <b>[ Add ]</b><br>Set the Transaction Date<br>Transaction Type <b>[ CF\$ ]</b><br>Type 2000 <b>[ Enter ]</b> | Adds transaction to the list.<br>Set Year-Month and Day to " <b>Ago 14, 2022</b> ".<br>Set the transaction type to Cash Flow.<br>Type "2000" for the cash flow value and enter into the list. |
| <b>[ Add ]</b><br>Set the Transaction Date<br>Transaction Type <b>[ CF\$ ]</b><br>Type 3000 <b>[ Enter ]</b> | Adds transaction to the list.<br>Set Year-Month and Day to " <b>Jan 23, 2023</b> ".<br>Set the transaction type to Cash Flow.<br>Type "3000" for the cash flow value and enter into the list. |
| <b>[ Add ]</b><br>Set the Transaction Date<br>Transaction Type <b>[ CF\$ ]</b><br>Type 4000 <b>[ Enter ]</b> | Adds transaction to the list.<br>Set Year-Month and Day to " <b>Jul 17, 2023</b> ".<br>Set the transaction type to Cash Flow.<br>Type "4000" for the cash flow value and enter into the list. |
| [ 🚞 List 🕨 ] 📝 Name                                                                                          | Shows the Name Input form to name the list.                                                                                                    |
| Type "Help-Acc" [ Done ]                                                                                     | Name the list "Help-Acc" as required.                                                                                                    |
| [ Save ]                                                                                                    | Save the list and close the Editor.                                                                                                    |

Once finished, you are back in the Account Balance menu and now the balance at the required date can be calculated:

| Keystroke                             | Description                                                                                                    |
|---------------------------------------|----------------------------------------------------------------------------------------------------|
| [ 🚞 List ▶ ]<br>> Load<br>┣┣ Help-Acc | If the "Help-Acc" list is not already shown in the " <b>Ist</b> ►" but-<br>ton, select the "Help-Acc" list from the Load submenu. |
| [Balance Date]                        | Set the date to "Dec 18, 2023"                                                                                                    |
| [ Balance ]                           | Calculates the balance of the loan at the date.<br>Result: -1,321.44                                                              |

So, your brother should pay you **\$1,321.44** to cancel the debt in December 18, 2023.